## Nikshay Workflow

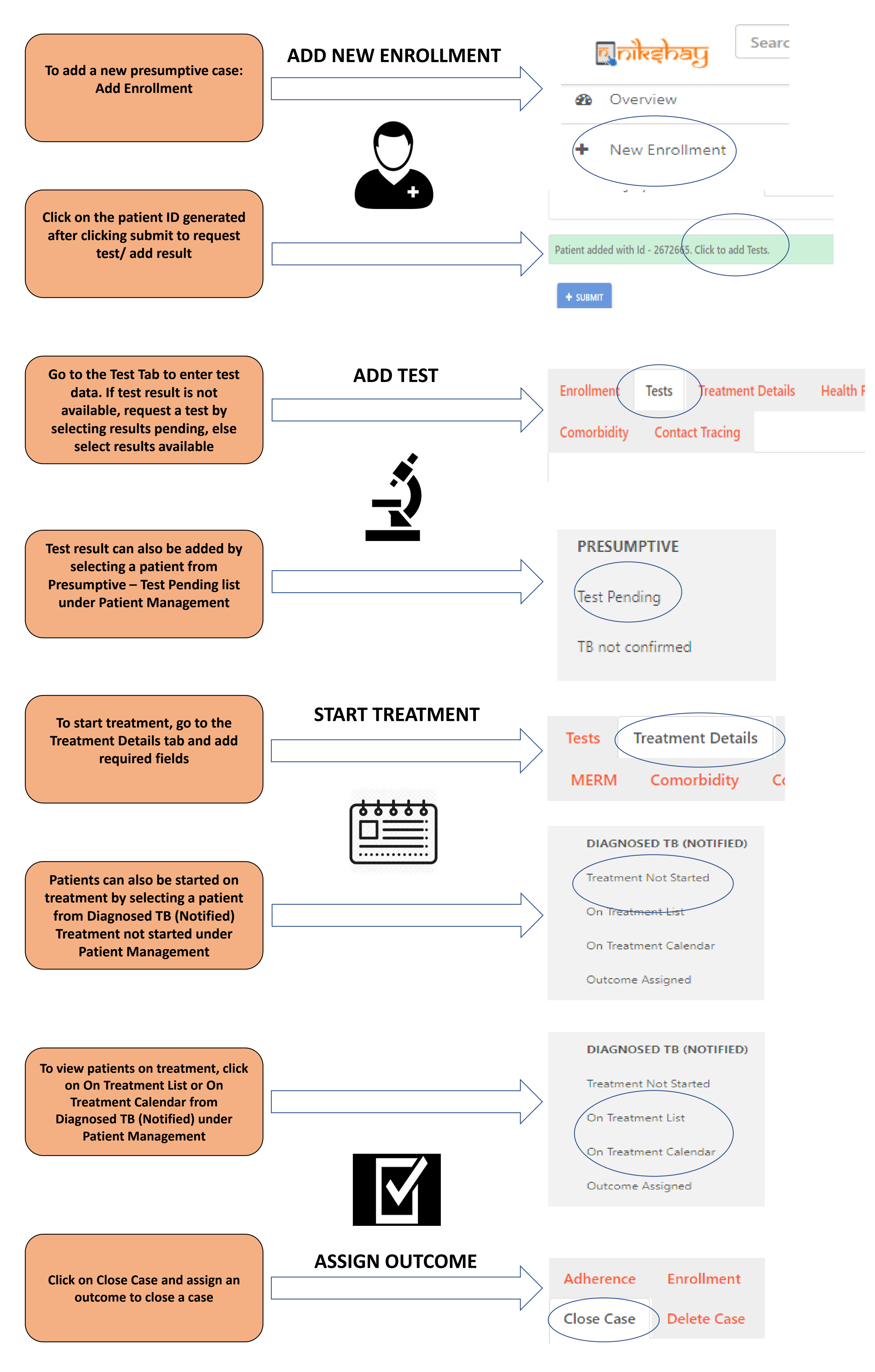